## Seat Registration Tutorial – No Financial Aid

**Important:** The process below explains how to claim seats in courses. You will only officially be enrolled in your selected courses after full payment is received.

1. Use the link you were provided to access the course catalog for your program. Find the course for which you want to claim a seat and click on the course number.

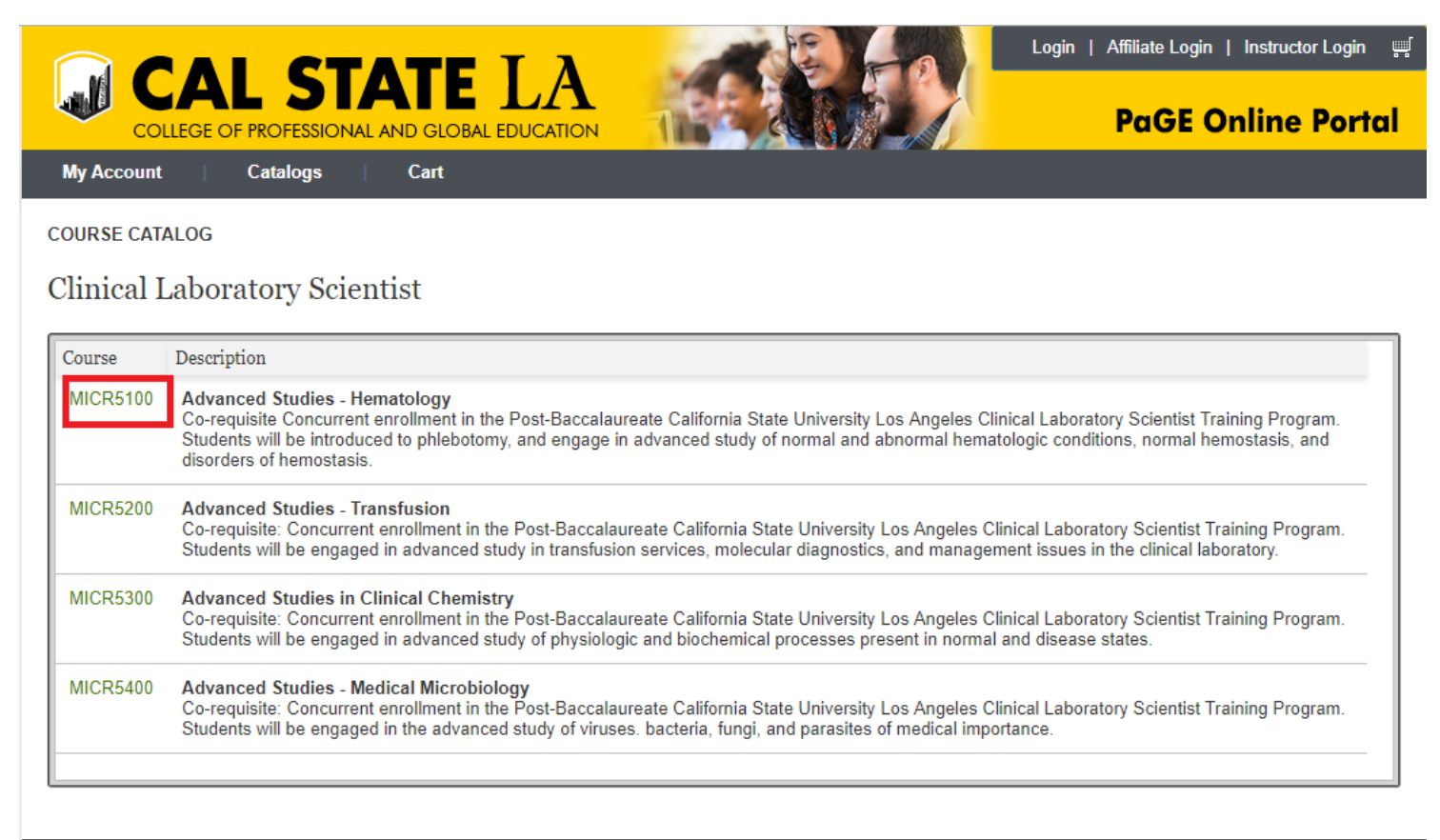

About Contact Us

California State University, Los Angeles | College of Professional and Global Education

2. Find the section for which you want to claim a seat and click on the section number.

| My Account                                  | Catalogs                                                                                                    | Cart                                                                                                    |                                                                                                    |                                                                                                    |                                                                                                    |                                                                                                    |                                            |
|---------------------------------------------|----------------------------------------------------------------------------------------------------|----------------------------------------------------------------------------------------------------|----------------------------------------------------------------------------------------------------|----------------------------------------------------------------------------------------------------|----------------------------------------------------------------------------------------------------|----------------------------------------------------------------------------------------------------|--------------------------------------------|
| URSE CATA                                   | ALOG                                                                                                    |                                                                                                    |                                                                                                    |                                                                                                    |                                                                                                    |                                                                                                    |                                            |
| linical L                                   | aboratory Scien                                                                                                    | ntist                                                                                                    |                                                                                                    |                                                                                                    |                                                                                                    |                                                                                                    |                                            |
| Course                                      | Description                                                                                                    |                                                                                                    |                                                                                                    |                                                                                                    |                                                                                                    |                                                                                                    |                                            |
| MICR5100                                    | Advanced Studies Her                                                                                                    | matology                                                                                                    |                                                                                                    | ante Onliferatio Otato Habaraite Las                                                                                                    | Angeles Clinical Labora                                                                                                    | tory Scientist Trainin                                                                                                    | ng Program.                                |
| MICINOTO                                    | Co-requisite Concurrent<br>Students will be introduce<br>disorders of hemostasis.                                                                                                    | enrollment in the Pos<br>ed to phlebotomy, an                                                                                                    | t-Baccalaur<br>d engage in                                                                                    | eate California State University Los<br>advanced study of normal and abn                                                                                                    | ormal hematologic condi                                                                                                    | tions, normal hemos                                                                                                    | stasis, and                                |
| Section                                     | Co-requisite Concurrent<br>Students will be introduce<br>disorders of hemostasis.                                                                                                    | enrollment in the Pos<br>ed to phlebotomy, an<br>Start Date                                                                                                    | t-Baccalaur<br>d engage in<br>Time                                                                            | advanced study of normal and abn                                                                                                    | ormal hematologic condi                                                                                                    | tions, normal hemos<br>Availability                                                                                               | Action                                     |
| Section<br>MICR5100                         | Advanced Studies - Her<br>Co-requisite Concurrent<br>Students will be introduce<br>disorders of hemostasis.                                                                                                    | enrollment in the Pos<br>ed to phlebotomy, an<br>Start Date<br>Aug 23, 2019                                                                                                    | t-Baccalaur<br>d engage in<br>Time<br>7:30 AM                                                                 | advanced study of normal and abn<br>Location<br>SH 164B, Main Campus                                                                                                    | ormal hematologic condi<br>Cost<br>\$ 2,700.00                                                                                        | tions, normal hemos<br>Availability<br>4                                                                                          | Action                                     |
| Section<br>MICR5100                         | Advanced Studies - Tra<br>Co-requisite Concurrent<br>Students will be introduce<br>disorders of hemostasis.<br>.90.F19.96652<br>Advanced Studies - Tra<br>Co-requisite: Concurrent<br>Students will be engaged                                                                                   | enrollment in the Pos<br>ed to phlebotomy, an<br>Start Date<br>Aug 23, 2019<br>Insfusion<br>enrollment in the Po<br>d in advanced study i                                                                       | t-Baccalaur<br>d engage in<br>Time<br>7:30 AM<br>st-Baccalau<br>n transfusion                                 | eate California State University Los<br>advanced study of normal and abn<br>Location<br>SH 164B, Main Campus<br>reate California State University Los<br>n services, molecular diagnostics, a                                                                               | Cost<br>\$ 2,700.00<br>\$ Angeles Clinical Labora<br>nd management issues i                                                           | tions, normal hemos<br>Availability<br>4<br>atory Scientist Traini<br>n the clinical laborat                                      | Action                                     |
| Section<br>MICR5100<br>MICR5200<br>MICR5300 | Advanced Studies - Tra<br>Co-requisite Concurrent<br>Students will be introduce<br>disorders of hemostasis.<br>.90.F19.96652<br>Advanced Studies - Tra<br>Co-requisite: Concurrent<br>Students will be engaged<br>Advanced Studies in Cl<br>Co-requisite: Concurrent<br>Students will be engaged | enrollment in the Pos<br>ed to phlebotomy, an<br>Start Date<br>Aug 23, 2019<br>Insfusion<br>enrollment in the Po<br>d in advanced study i<br>linical Chemistry<br>enrollment in the Po<br>d in advanced study o | t-Baccalaur<br>d engage in<br>Time<br>7:30 AM<br>st-Baccalau<br>n transfusion<br>st-Baccalau<br>if physiologi | eate California State University Los<br>advanced study of normal and abn<br>Location<br>SH 164B, Main Campus<br>reate California State University Los<br>n services, molecular diagnostics, a<br>reate California State University Los<br>c and biochemical processes prese | Cost<br>\$ 2,700.00<br>\$ Angeles Clinical Labora<br>nd management issues i<br>s Angeles Clinical Labora<br>ent in normal and disease | tions, normal hemos<br>Availability<br>4<br>atory Scientist Traini<br>n the clinical laborat<br>atory Scientist Traini<br>states. | Action<br>Program.<br>tory.<br>ng Program. |

- 3. After reviewing the course schedule, cost, and important notes in the section detail, click "Add to Cart" to claim a seat in the section.
  - a. If you wish to claim seats in other courses, use the browser's back button to return to the course catalog for your program and repeat steps one and two. When you are done adding courses to your cart, click "Check Out".

| EGISTRATION IICR5100 - Advanced Studies - Hematology escription Prequisite Concurrent enrollment in the Post-Baccalaureate California State University Los Angeles Clinical boratory Scientist Training Program. Students will be introduced to phiebotomy, and engage in advanced study normal and abnormal hematologic conditions, normal hemostasis, and disorders of hemostasis.  MICR5100.90.F19.96652 \$ 2.700.00  ADD TO CART Section Description Section Description Dates: Aug 23, 2019 - Oct 25, 2019 Time: 7:30 AM Full SCHEDULE Location SH 164,B, Main Campus Instructors Toti Ontiveras Cost Information Additional Information | Account Catalogs Cart                                                                                                    |                                                                                                    |
|----------------------------------------------------------------------------------------------------|----------------------------------------------------------------------------------------------------|----------------------------------------------------------------------------------------------------|
| MICR5100.90.F19.96652 \$ 2,700.00 ADD TO CART<br>Seats Available: 4 Quantity: 1 BUY FOR OTHERS<br>Section Description<br>8/23/19-10/25/19 TONI ONTIVEROS ARRENDONDO<br>Dates: Aug 23, 2019 - Oct 25, 2019 Time: 7:30 AM FULL SCHEDULE<br>Location<br>SH 164,B, Main Campus<br>Instructors<br>Toni Ontiveras<br>Cost Information<br>Tuition: \$ 2,700.00<br>Deposit: \$ 0.00<br>Additional Information                                                                                                    | EGISTRATION<br>IIICR5100 - Advanced Studies - Hematology                                                                                                    | SHOPPING CART<br>Quantity Item<br>MICR5100.90.F19.96652<br>1 ADVANCED STUDIES -<br>HEMATOLOGY Registrat<br>VIEW CART CHECK OUT |
| Dates: Aug 23, 2019 - Oct 25, 2019       Time: 7:30 AM       FULL SCHEDULE         Location       SH 164B, Main Campus       Instructors         Instructors       Toni Ontiveras       Cost Information         Tuition:       \$ 2,700.00       \$ 0.00         Additional Information       \$ 0.00       \$ 0.00                                                                                                    | MICR5100.90.F19.96652 \$ 2,700.00 () ADD TO CART<br>Seats Available: 4 Quantity: 1 BUY FOR OTHERS<br>Section Description<br>8/23/19-10/25/19 TONI ONTIVEROS ARRENDONDO                                     | RECENTLY VIEWED<br>MICR5100 Advanced Studies - Hema                                                                            |
| Toni Ontiveras Cost Information Tuition: \$2,700.00 Deposit: \$0.00 Additional Information                                                                                                    | Dates: Aug 23, 2019 - Oct 25, 2019 Time: 7:30 AM FULL SCHEDULE Location SH 164B, Main Campus Instructors                                                                                                   |                                                                                                    |
| Final Enrollment: Dec 21, 2019<br>Credit Hours: 4.0                                                                                                    | Toni Ontiveras          Cost Information         Tuition:       \$ 2,700.00         Deposit:       \$ 0.00         Additional Information         Final Enrollment: Dec 21, 2019         Credit Hours: 4.0 |                                                                                                    |

4. You will be prompted to log into your PaGE Portal.

| COLLEGE OF PROFESSIONAL AND GLOBAL EDUCATION                                                                 | PaGE Online Portal                                                                      |
|----------------------------------------------------------------------------------------------------|-----------------------------------------------------------------------------------------|
| Account Log In<br>Please log in using the username and password you created when setting<br>up your account. | Create an Account<br>Click here to create a new account                                 |
| Login       Password                                                                                         | Reset Your Password<br>Click here to reset your password                                |
| About Contact Us                                                                                             | California State University, Los Angeles   College of Professional and Global Education |

5. You will be asked to select how you learned about our course offerings.

|                                                       |                                    | Jacqueline Denise Lopez Logout 뺒 (1)                   |
|-------------------------------------------------------|------------------------------------|--------------------------------------------------------|
| COLLEGE OF PROFESSIONAL AND GLOBAL EDUCATIO           |                                    | PaGE Online Portal                                     |
| My Account Catalogs Cart                              |                                    |                                                        |
| Tell us more about how you learned abou               | ıt our offerings?                  |                                                        |
| Please select from one of the options available here. | * Select One                       | <b>T</b>                                               |
|                                                       |                                    | NEXT                                                   |
| About Contact Us                                      | California State University, Los A | Angeles   College of Professional and Global Education |

- 6. Total Due:
  - a. If you wish to pay now, update the "Due Amount" for each course so it matches the cost of each course.
  - b. Proceed to click make a payment.

Important: When you click the "Make Payment" button you will be redirected to our payment gateway site. A 2.75% convenience charge will be assessed starting August 1st, 2019 for all online credit/debit card payments. A \$5.00 non-refundable flat fee will be applied to all electronic check transactions.

You will only be officially enrolled in your selected courses after full payment is received.

| Image: Concept propersional and clobal education       Page Online Portal         My Account       Catalogs       Cata         PAYMENT CHECKOUT         Item Quantity Cost Due Action         MICR5100.90.F19.96652 ADVANCED STUDIES - HEMATOLOGY - Registration       \$ 2,700.00       \$ 2,700.00         Total Due: \$ 2,700.00         Promo Code:                                                                                                    |
|----------------------------------------------------------------------------------------------------|
| My Account     Catalogs     Cart       PAYMENT CHECKOUT       Item     Quantity     Cost     Due<br>Amount     Action       MICR5100.90.F19.96652 ADVANCED STUDIES - HEMATOLOGY - Registration     \$ 2,700.00     \$ 2,700.00     REMOVE       Total Due:     \$ 2,700.00     \$ 2,700.00     Image: solution of the solution of the solution of th |
| PAYMENT CHECKOUT                                                                                                    |
| Item       Quantity       Cost       Due Action         MICR5100.90.F19.96652 ADVANCED STUDIES - HEMATOLOGY - Registration       \$ 2,700.00       \$ 2,700.00       REMOVE         Total Due:       \$ 2,700.00         Promo Code:                                                                                                    |
| Item     Quantity     Cost     Due<br>Amount     Action       MICR5100.90.F19.96652 ADVANCED STUDIES - HEMATOLOGY - Registration     \$ 2,700.00     \$ 2,700.00     REMOVE       Total Due:     \$ 2,700.00       Promo Code:                                                                                                    |
| MICR5100.90.F19.96652 ADVANCED STUDIES - HEMATOLOGY - Registration \$ 2,700.00 \$ 2,700.00 REMOVE Total Due: \$ 2,700.00 Promo Code:                                                                                                    |
| Total Due: \$ 2,700.00                                                                                                    |
| Promo Code:                                                                                                    |
|                                                                                                    |
|                                                                                                    |
| Payment Options:   Credit Card/Electronic Check                                                                                                    |
| MAKE PAYMENT                                                                                                    |
| When you click the "Make Payment" button you will be redirected to our payment gateway site. A 2.75% convenience charge will be assessed starting August<br>1st, 2019 for all online credit card payments. A \$5.00 non-refundable flat fee will be applied to all electronic check transactions.                                                                                                    |
|                                                                                                    |
| About California State University, Los Angeles   College of Professional and Global Educatio                                                                                                    |

| G C                                          |                  |                                   |                                  |
|----------------------------------------------|------------------|-----------------------------------|----------------------------------|
| Step 1 of 2: PAYMENT METHOD                  |                  | ITEM                              | AMOUNT                           |
| All fields required unless marked (optional) |                  |                                   |                                  |
| O Credit Card                                |                  | 0                                 |                                  |
| Credit Card Number                           |                  | Clinical Lab Scientists (Advanced | Studies - Hematology - \$2700.00 |
|                                              |                  | Tuluon                            |                                  |
| This field can't be blank                    |                  |                                   |                                  |
|                                              |                  | Subtotal                          | \$2700.00                        |
| Credit Card Expiration                       | Security Code 🥠  |                                   |                                  |
| December v 2019                              | <b>v</b>         | Total                             | \$2700.00                        |
| Cardholder Name                              |                  |                                   |                                  |
|                                              |                  |                                   |                                  |
| Billing Address                              |                  |                                   |                                  |
|                                              |                  | CANCI                             | EL MY TRANSACTION                |
| This field can't be blank                    |                  |                                   |                                  |
| City                                         | State / Province |                                   |                                  |
|                                              | California 🔻     |                                   |                                  |
| This field can't be blank                    |                  |                                   |                                  |
| Zip / Postal Code                            | Country          |                                   |                                  |
|                                              | United States •  |                                   |                                  |
| This field can't be blank                    |                  |                                   |                                  |
|                                              |                  | 1                                 |                                  |
| PREVIOUS                                     | NEXT             |                                   |                                  |
|                                              |                  | 4                                 |                                  |
|                                              |                  |                                   |                                  |
|                                              |                  |                                   |                                  |

7. You will be redirected to the CashNet website where you will input your Credit Card Payment and click "Next".

8. Confirm your email address and click "Submit Payment".

|                                              | ORDER SUMMARY                                                        |           |
|----------------------------------------------|----------------------------------------------------------------------|-----------|
|                                              |                                                                      |           |
| Step 2 of 2: REVIEW AND CONFIRM              | ІТЕМ                                                                 | AMOUNT    |
| All fields required unless marked (optional) |                                                                      |           |
| PAYMENT METHOD INIT                          | Clinical Lab Scientists (Advanced Studies - Hematology -<br>Tuition) | \$2700.00 |
| ENTER EMAIL ADDRESS                          | Subtotal                                                             | \$2700.00 |
|                                              | Convenience Fee                                                      | \$74.25   |
|                                              | Total                                                                | \$2774.25 |
| PREVIOUS SUBMIT PAYMENT                      |                                                                      |           |
|                                              | CANCEL MY TRANSACTION                                                |           |

9. Once you submit your order, you will receive an order confirmation showing the seat(s) you claimed and reminding you of the balance to be paid before you are officially enrolled.